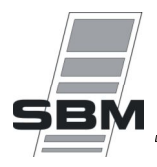

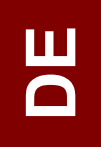

# *Kurzanleitung* VisioLON Ind-T DE

# Nr 05000610/2

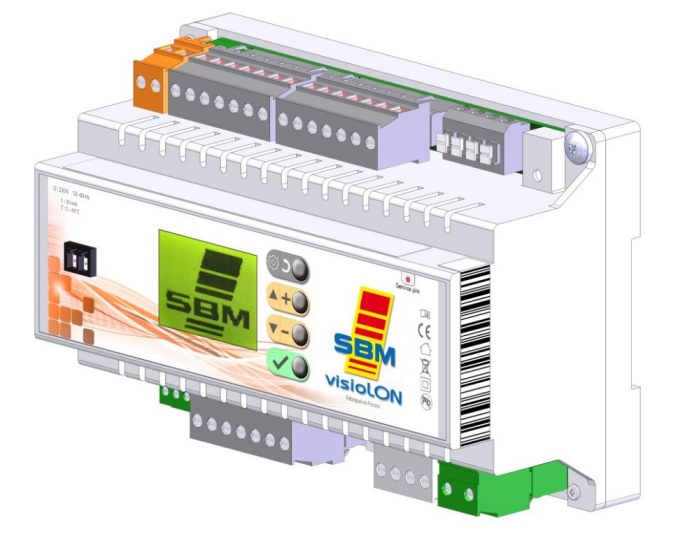

#### Regelmodule für Gas-Strahlungsheizungen mit Thermoelement zur Beheizung von industriellen und kommerziellen Gebäuden in Deutchland. Gerätegrantie, sofern gemäβ dieser technischen Anleitung sowie der technischen Beschreibung Nr 05000636 installiert.

Auszug aus kompletter technischer Beschreibung für VisioLon – InterLon, Nr 05000636 unter der folgenden Adresse : http://www.sbm.fr/nt\_visiolon

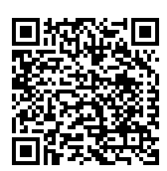

Oder über :

Hersteller :

SBM 3, cottages de la Norge 21490 CLENAY FRANCE **Service Commercial France** Tél : 03.80.76.74.70 Fax : 03.80.76.74.69 e-mail : sbm.france@sbm.fr http://www.sbm.fr Export Department Tel: (+33) 3.80.76.74.84 Fax: (+33) 3.80.76.74.89 e-mail: sbm.com@sbm.fr http://www.sbm-international.net

1

### **1. INSTALLATION**

1.1 Schaltschrankeinbau

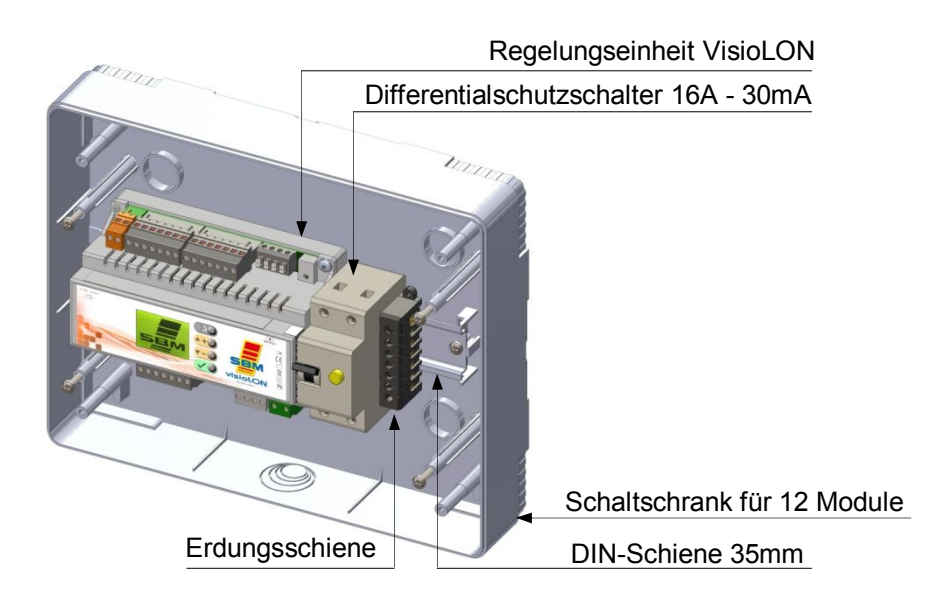

1.2 Elektrischer anschluss

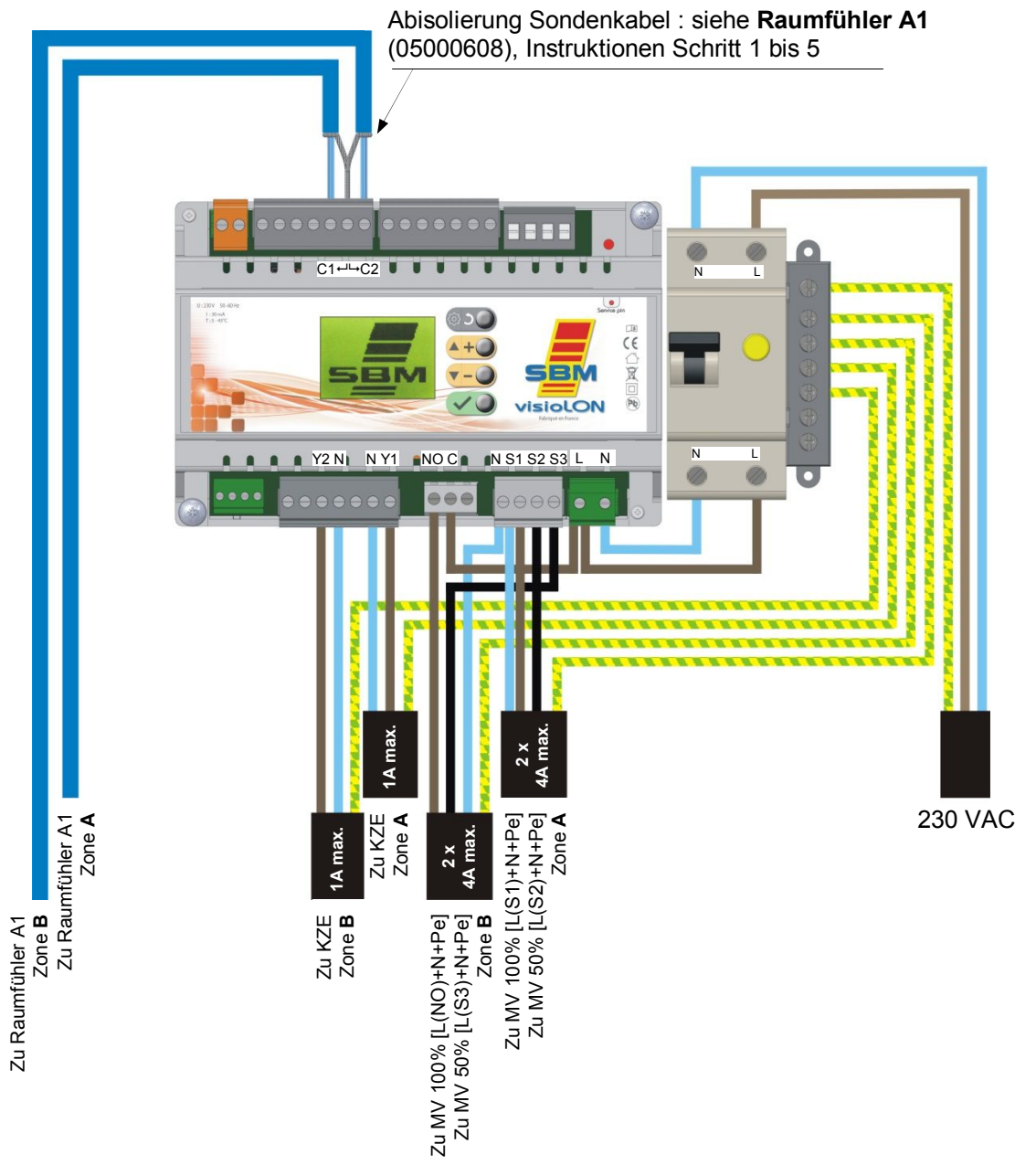

## 2. MENÜS VISIOLON

#### 2.1 Hauptmenü

| Datum                | Ere 25/05  | 08:37 | Uhrzeit |
|----------------------|------------|-------|---------|
| Bezeichnung der Zone | ZONE_A     |       |         |
| Gemessene Temperatur | 24 50      | C     |         |
| Funktionsmodus       | 27,0       | ~     |         |
| Heizstufe            |            |       |         |
| Sollwert             | TC+ 18.0°C |       |         |

| Funktionsmodus | : [AUTO] (nach Wochenprogramm) oder                       |
|----------------|-----------------------------------------------------------|
|                | [MF] (Dauerbetrieb) + verbleibende Zeit (Stunden:Minuten) |
| Heizstufe      | : □□ 0 (AUS) oder □■ 50 (Halblast) oder ■■ 100 (Volllast) |

#### 2.2 Menüs

Um in das Hauptmenü zu gelangen, drücken Sie auf dem Hauptdisplay auf eine dieser vier Einstelltasten () (+) (-) ().

Die Einstelltasten wie folgt verwenden :

**und v-** zur vertikalen Navigation oder Erhöhen/Vermindern des Temperatur-Soll-Wertes.

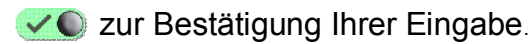

- Sur Rückkehr auf ein vorheriges Menü.
- 2.2.1 Sollwert : Komfort, Reduziert und Nacht

Gehen Sie in das Menü "**Setpoint Zone A**". Wählen Sie den einzustellenden Sollwert ("**TC**", "**TR**" oder "**TN**").

- **TC** : Komforttemperatur
- **TR** : reduzierte Temperatur
- **TN** : Nachttemperatur

Stellen Sie den gewünschten Sollwert ein. Wiederholen Sie den Vorgang für die anderen Sollwerte.

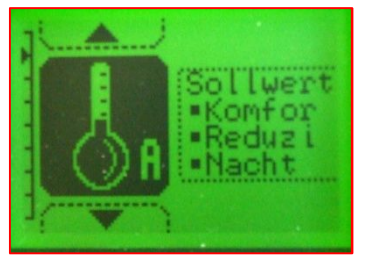

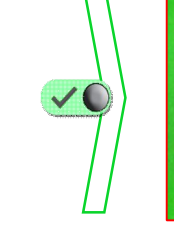

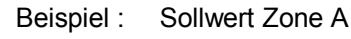

ł

Sollwert : [TC], [TR], [TN]

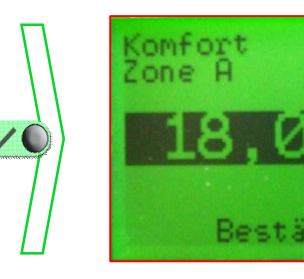

Temperatureinstellung (gedrückt halten für schnelles Scrollen)

#### 2.2.2 Wochenprogramm

#### 2.2.2.1 Einstellungen

#### Gehen Sie in das Menü "Einstellungen Zone A" Wählen Sie "Einstellungen" um einen Wochentag zu programmieren. Jeder Tag verfügt über maximal 7 *Programmierschritte* von 0 bis 6. Legen Sie für jeden *Programmierschritt* jeweils die Start- und Endzeit sowie den gewünschten Sollwert fest ("TC", "TR", "TN" oder "AUS").

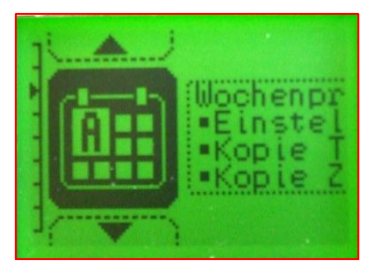

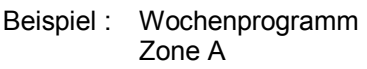

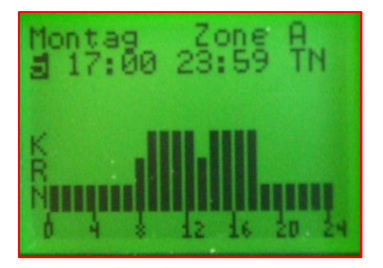

Wählen Sie den gewünschten Programmierschritt von 0 bis 6

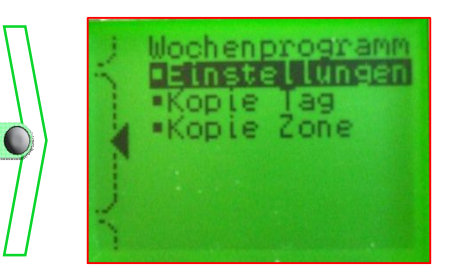

Wählen Sie Einstellungen g

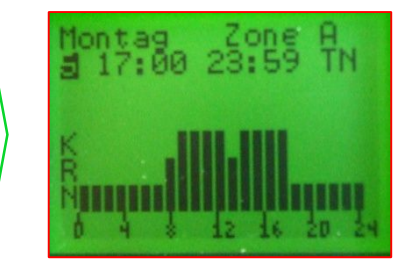

Legen Sie die gewünschte Start- und Endzeit fest

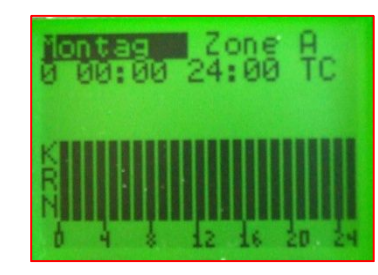

Wählen Sie den zu programmierenden **Tag** 

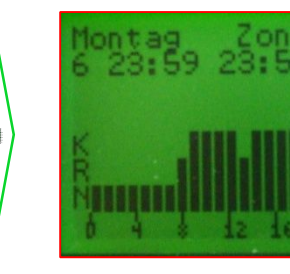

Einstellung des Sollwerts [TC : Komfort / TR : Reduziert / TN : Nacht / Aus] (nach der Bestätigung automatische Weiterleitung zum nächsten **Programmierschritt**)

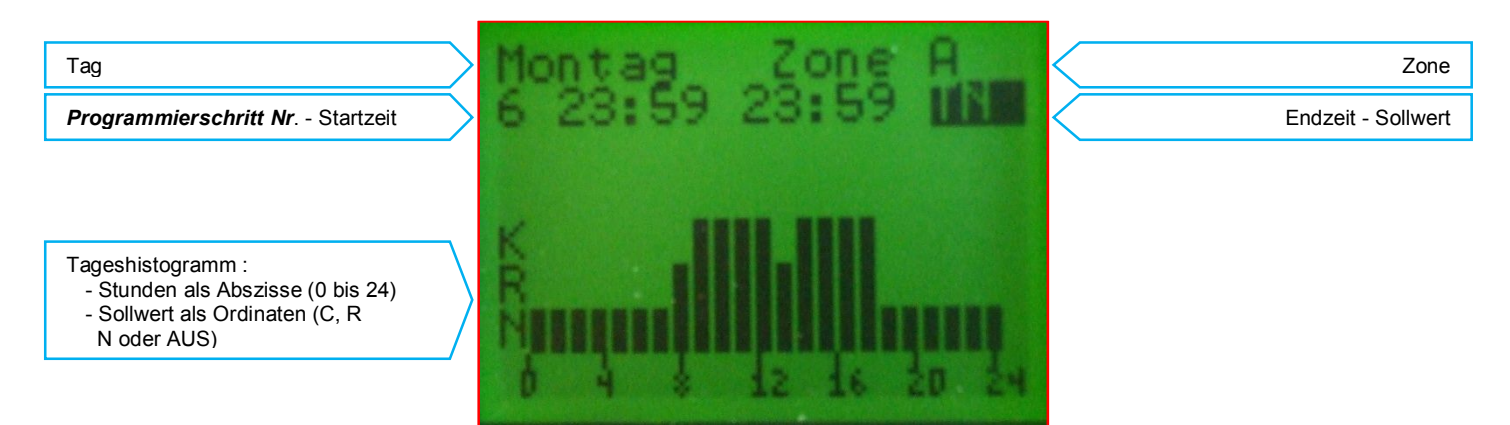

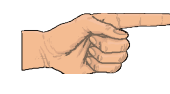

Wenn der letzte Programmierschritt" die Nummer 6 unterschreitet, bestätigen Sie das Programm mit der Eingabetaste Wenn der letzte Programmierschritt die Nummer 6 überschreitet, bestätigen Sie das Programm mit der Eingabetaste